## Instructions for new Connect-4 Moderator Program

In order to run the moderator, first you have to have Java installed.

Next, open "\src\Game\Resources\match\_info.txt" for a single game, or "\src\Tournament\Resources\tournament\_info.txt" to run a tournament. You'll need to edit these files so that the paths lead to the desired programs on your computer. Remember to use the same formatting as was already there before, so put a comma before "example.exe" in the path.

Next, drag the src folder into the bin folder. I'm not sure whether this is intended or not, but otherwise the moderator can't find the match info.

Finally, navigate to the \bin\ folder in the command line, then type:

java -cp . Game.Controller.Game

or

java -cp . Tournament.Controller.Procedural\_Elimination\_Tournament

or whichever tournament style you want from the \Tournament\Controller\ folder. Make sure not to include the .class suffix.